## 1.1.金笛短信猫的安装与配置

## 1.1.1. 金笛短信猫的安装

要先把 SIM 卡装入短信猫,然后才能加电,严禁带电插拔 SIM 卡。

## 1.1.2. 短信猫的配置

在配置短信猫之前先将硬件连接好,短信猫根据所用卡的不同分为 GSM 和 CDMA 两种,两种短信猫。

## ▶ 配置串口的传输速度:

假设要使用串口来连接短信猫则首先要连接号设备,保证短信猫状态正常,然后就可以 开始配置了。

Root 身份登入 ssh 终端, 输入: minicom -s 回车;

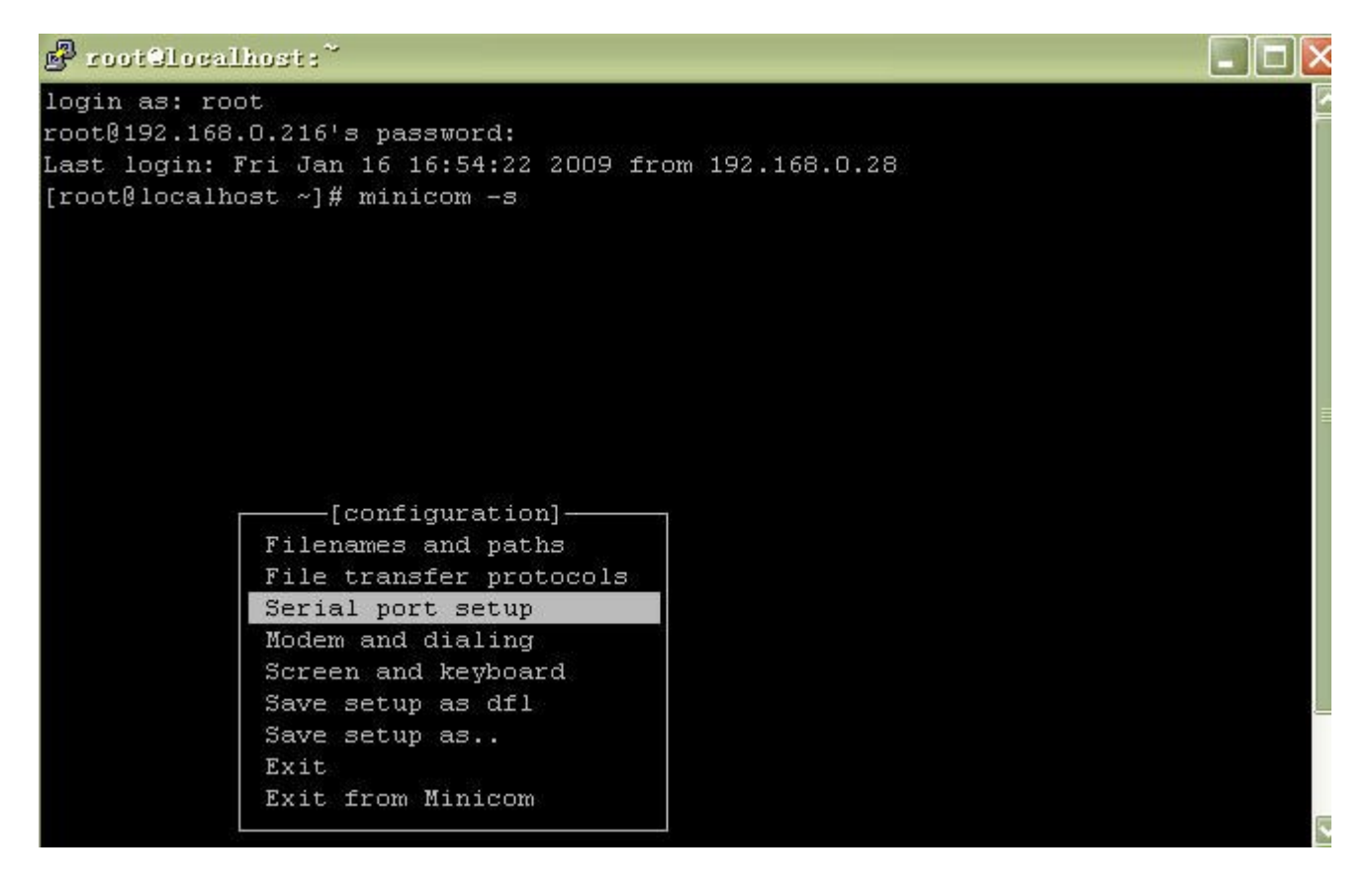

出现配置菜单:光标选 serial port setup 回车;

![](_page_1_Figure_0.jpeg)

这时已进入串口配置界面,输入每行前面的字母来选择配置项,我们只对 A 和 E 两行进行配置,

因为短信猫接在配置串口 2 上,则应该配置串口设备/dev/ttyS1,输入 A 则光标跳到 Serial Device 一行;

| otGlocalhost:~        |                             |    |
|-----------------------|-----------------------------|----|
|                       |                             |    |
|                       |                             |    |
| A - Serial Device     | : /dev/ttyS0 <mark>.</mark> | 1. |
| B - Lockfile Location | : /var/lock                 |    |
| C - Callin Program    | :                           |    |
| D - Callout Program   |                             |    |
| E - Bps/Par/Bits      | : 9600 8N1                  |    |
| F - Hardware Flow Con | trol : Yes                  |    |
| G - Software Flow Con | trol : No                   |    |
| Change which setti    | ng?                         |    |
| Screen and ke         | vboard                      | 1  |
| Save setup as         | dfl                         |    |
| Save setup as         |                             |    |
| Exit                  |                             |    |
| Exit from Min         | icom                        |    |
|                       |                             |    |
|                       |                             |    |
|                       |                             |    |
|                       |                             |    |
|                       |                             |    |
|                       |                             |    |

此时可将0改为1然后回车表示"确定",光标又回到最下面;

再输入 E, 可配置串口的波特率;

|                | [Coi          | mm Parameters]-                |             |  |
|----------------|---------------|--------------------------------|-------------|--|
| 1 - Serial     | Current: 9600 | 0 8N1                          | 12          |  |
| B - Lockfile L | ourreno. 5000 | 5.0111                         |             |  |
| C - Callin P   | Speed         | Parity                         | Data        |  |
| D - Callout P  |               | 2731673757475. <del>9</del> 20 |             |  |
| E - Bps/Par    | A: 300        | L: None                        | S: 5        |  |
| F - Hardware F | B: 1200       | M: Even                        | T: 6        |  |
| G - Software F | C: 2400       | N: Odd                         | U: 7        |  |
|                | D: 4800       | O: Mark                        | V: 8        |  |
| Change whic    | E: 9600       | P: Space                       |             |  |
|                | F: 19200      |                                | Stopbits —— |  |
| Screen         | G: 38400      |                                | W: 1        |  |
| Save s         | H: 57600      |                                | X: 2        |  |
| Save s         | I: 115200     | Q: 8-N-1                       |             |  |
| Exit           | J: 230400     | R: 7-E-1                       |             |  |
| Exit f         |               |                                |             |  |
| 12             |               |                                |             |  |

通过输入各个波特率前面的字母来选择不同的速率,当前选择的速率会在最上面一行显示出来,例如要选择115200bps则只需输入I然后回车表示"确定",回到上一个配置界面;

![](_page_3_Figure_1.jpeg)

此时"回车"回到主页面完成对串口的配置,接下来就是要对所做的更改保存了,将光标移动到 Save setup as dfl 一行,

Save setup as dfl 是将设置保存为缺省值;

![](_page_4_Picture_0.jpeg)

回车表示"确定",出现下图的保存确认的信息;

| ProotGlocalhost:~                                                                                             | X |
|----------------------------------------------------------------------------------------------------|---|
|                                                                                                    | ~ |
|                                                                                                    |   |
| [configura<br>Filenames and<br>File transfer<br>Serial port setup<br>Modem and dialing<br>Screen and keyboard |   |
| Save setup as dfl<br>Save setup as<br>Exit<br>Exit from Minicom                                               | I |
|                                                                                                    | V |

保存后将光标移动到 EXIT 退出配置页面,则进入初始化串口信息的页面;

![](_page_5_Picture_0.jpeg)

初始化过后会到打开串口的页面,输入AT+IPR?命令来查看当前短信猫的传输速率;

| 💕 rootGlocalhost:                                                  |        |
|--------------------------------------------------------------------|--------|
|                                                                    |        |
| Welcome to minicom 2.00.0                                          |        |
| OPTIONS: History Buffer, F-key Macros, Search History Buffer, I18n |        |
| Compiled on Mar 7 2005, 10:29:09.                                  |        |
| Press CTRL-A Z for help on special keys                            |        |
|                                                                    |        |
| ok                                                                 |        |
| AT+IPR?                                                            |        |
| +IPR: 115200                                                       |        |
| OK                                                                 |        |
|                                                                    |        |
|                                                                    |        |
|                                                                    |        |
|                                                                    |        |
|                                                                    |        |
|                                                                    |        |
|                                                                    | $\sim$ |

此时已设置成功了可以退出了,可以按 Ctrl+A 可以输入特殊按键了,Z 是帮助,O 是 配置,Q 是退出....等等。

```
🖉 root@localhost:~
```

Welcome to minicom 2.00.0 OPTIONS: History Buffer, F-key Macros, Search History Buffer, I18n Compiled on Mar 7 2005, 10:29:09. Press CTRL-A Z for help on special keys OK AT+IPR? +IPR: 115200 OK ATZ OK ATZ OK ATZ OK CTRL-A Z for help |115200 6N1 | NOR | Minicom 2.00.0 | VT102 | Online 00:00

此时输入 q 出现询问是否退出回车 "确定"后即退出了 minicom。

| ProotSlocalhost:                                                                                        | _ 🗆 🛛 |
|----------------------------------------------------------------------------------------------------|-------|
| Welcome to minicom 2.00.0                                                                               |       |
| OPTIONS: History Buffer, F-key Macros, Search History Buffer, I18n<br>Compiled on Mar 7 2005, 10:29:09. |       |
| Press CTRL-A Z for help on special keys                                                                 |       |
| OK Ves No<br>AT+IPR?<br>+IPR: 115200                                                                    |       |
| ОК<br>АТZ<br>ОК<br>АТZ<br>ОК                                                                            |       |
| ATZ<br>OK                                                                                               |       |
| CTRL-A Z for help  115200 8N1   NOR   Minicom 2.00.0   VT102   Online 00                                | :00   |

以上配置完成以后就可以试发短信了,有问题可以查看 27100 的日志消息来判断。